# PERSONAL CAR MILEAGE

Personal Car Mileage is applicable when a user travels in their personal vehicle for business purposes. The rate reimburses costs related to car maintenance and fuel. Personal car mileage rates are defined by the State of Florida.

# NAVIGATION

Access UF GO via ONE.UF, myUFL, or the SAP Concur mobile app

- **ONE.UF**: Log in to https://one.ufl.edu > Select **UF GO** under the Faculty/Staff section.
- myUFL: my.ufl.edu > My Self Service > UF GO Travel and PCard

# LOGGING IN

- 1. Enter gatorlink@ufl.edu and click Next
- 2. Click Sign in with University of Florida SSO
- 3. Enter UF gatorlink and password

Note: If you are already signed-in to myUFL or other UF system, this step will automatically skip.

Review the Create and Submit a Travel Expense Report instruction guide for detailed steps.

# **CLAIMING PERSONAL CAR MILEAGE**

#### **S**TEPS

- Click on Create New Report on the Expense module
- 2. Complete the required fields (red asterisk) in the report header
- 3. Click on Next
- 4. Click on Add New Expense
- 5. Click on the Create New Expense tab
- Search or select from the expense options Mileage – Personal Car
- 7. Complete required fields (red asterisk)
  - o Transaction date: Enter trip date
  - Attendees: verify the user as defaulted attendee and to add additional travelers if needed
  - From and To: Enter departure and destination locations, the information feeds into the mileage calculator screen
- 8. Click on the Mileage Calculator link to open the Google maps integration

| Add Expense                                                                              |                         | × |  |  |
|------------------------------------------------------------------------------------------|-------------------------|---|--|--|
| 24<br>Available Expenses                                                                 | +<br>Create New Expense |   |  |  |
| Search for an expen                                                                      |                         |   |  |  |
| <ul> <li>Mileage</li> <li>Mileage - Personal Car</li> <li>Mileage - Reduction</li> </ul> |                         |   |  |  |
| Other Operating Expenses                                                                 |                         |   |  |  |

| New Expense                                                       |              |  |  |  |  |
|-------------------------------------------------------------------|--------------|--|--|--|--|
| Details                                                           | Itemizations |  |  |  |  |
| Allocate 👔 🏵 Attendees (1)                                        |              |  |  |  |  |
| Expense Type * Mileage - Personal Car                             |              |  |  |  |  |
| Mileage Calculator Allocate Expense Type * Mileage - Personal Car |              |  |  |  |  |

# **UF** Human Resources UNIVERSITY of FLORIDA

### MILEAGE CALCULATOR SCREEN

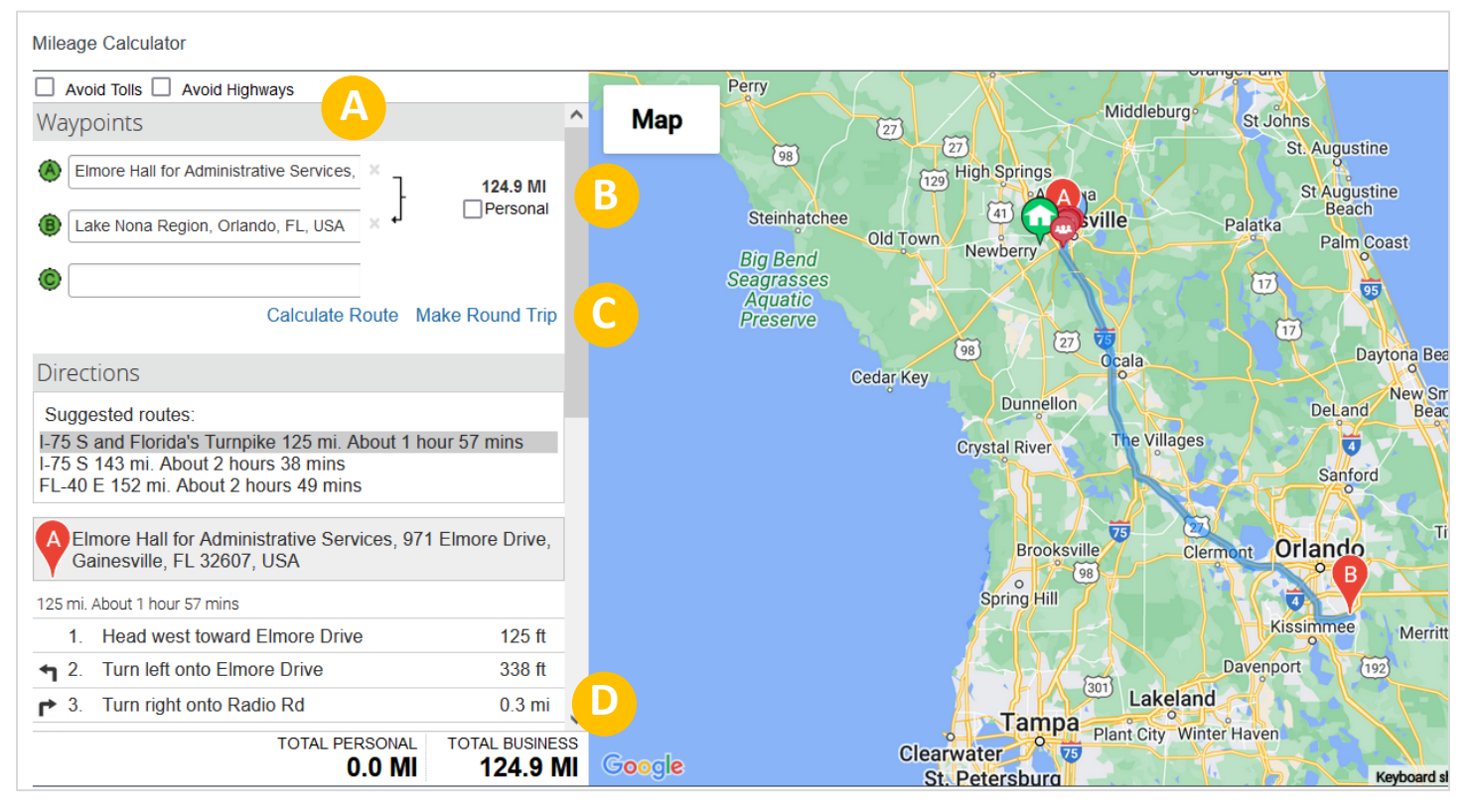

- A. Waypoints: Default from To and From field in previous screen, can be edited as needed
- B. **Personal**: If there is a personal portion of the trip, list the start and end points for it to be subtracted from the business total of the trip
- C. Make Round Trip: Calculates the miles for round trip
- D. Total Personal/Business: Lists total miles for personal and business miles of the trip

#### 9. Click on Save

**Note:** The State of Florida mileage allowance rate in effect is configured in UF GO and cannot be edited. If a traveler elects to use gas receipts instead of mileage allowance, the gas receipt should not exceed the expected mileage reimbursement amount.

### FOR ADDITIONAL ASSISTANCE

Technical Issues The UF Computing Help Desk 352-392-HELP helpdesk.ufl.edu Travel Policies and Directives Travel Office 352-392-1241 travel@ufl.edu PCard Policies & Questions PCard Team 352-392-1331 pcard@ufl.edu UF

UF GO Travel & PCard System